## **CustomerConnect – Other Dashboard Features**

At the top left of the dashboard, is the number of AMI meters you currently have or have had at a previous address. In the example shown, this customer had AMI meters at two residences. Only the meter data from the current residence appears on the dashboard. Data from previous AMIs meter can be seen through **Reports** on the menu. Accessing that information is addressed in a different tutorial.

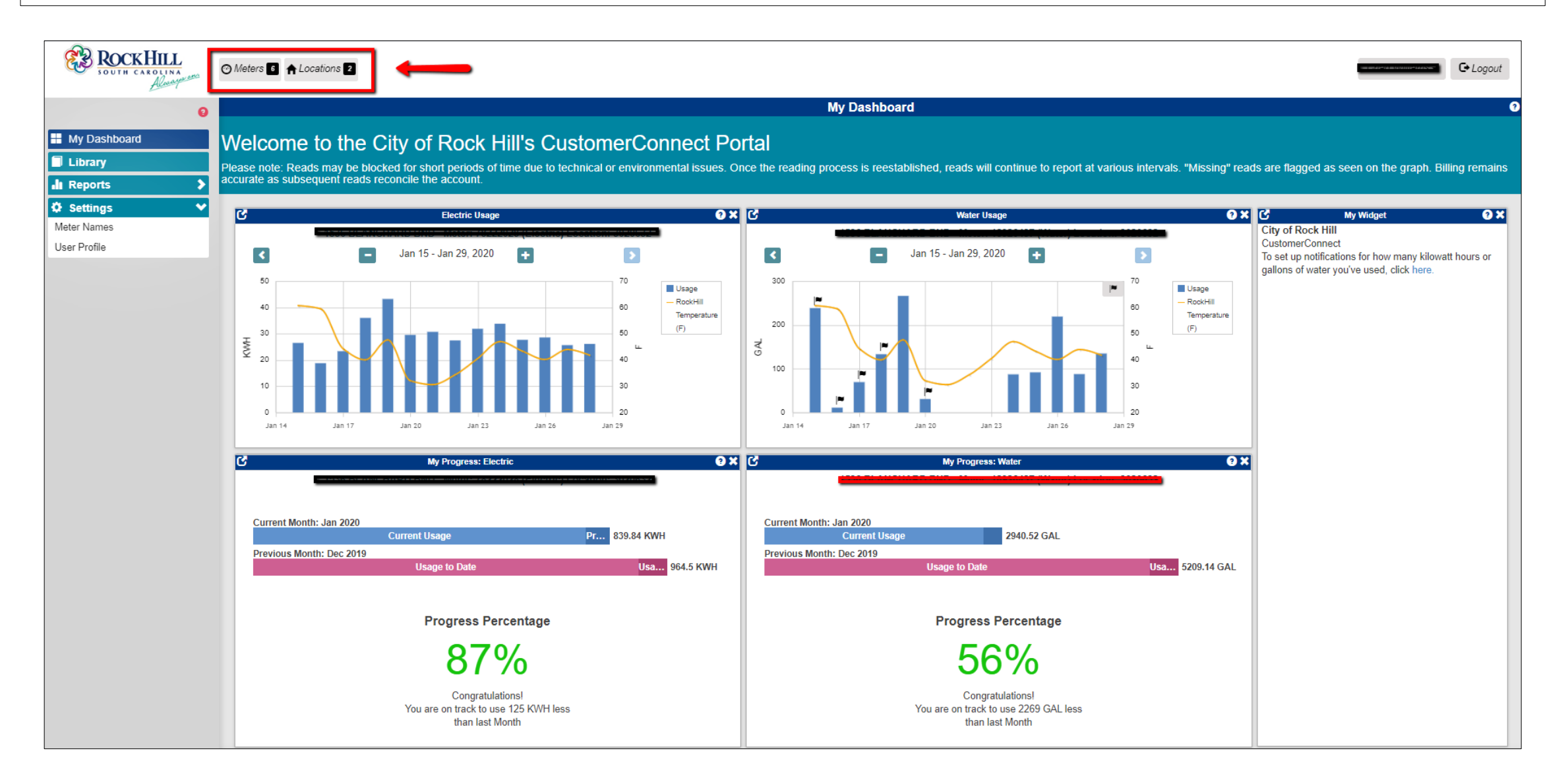

## **Question Marks**

For Help, you can click any question mark inside a circle to read detailed information about each section.

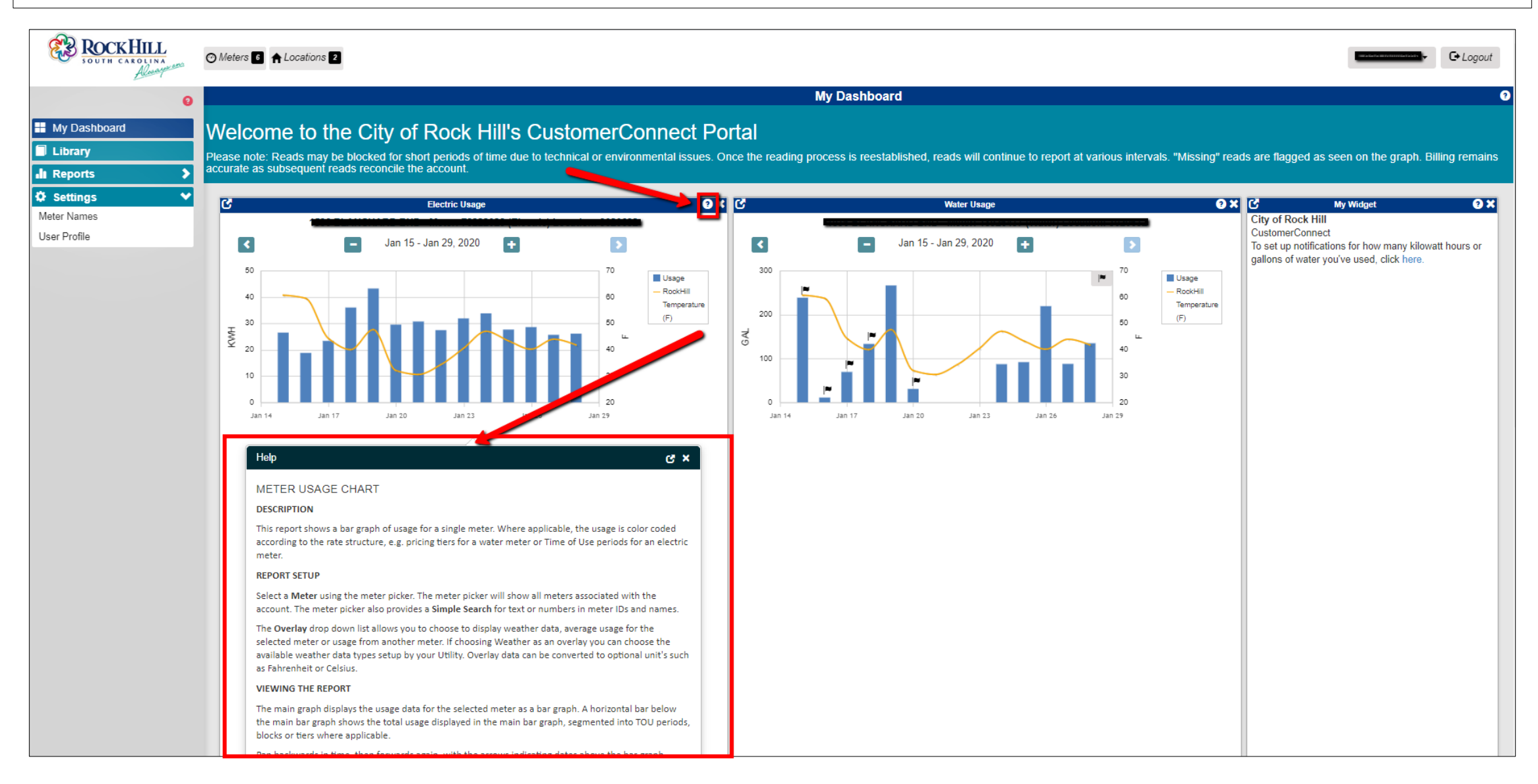

## Flags

You can flag a particular time period as a reminder of some activity. For example, you're getting ready to travel for a few days. You have turned the air conditioner up a few degrees since no one will be home. When you return, you'd like to look back and check your consumption while you were gone.

 Simply hover over the date you want to flag and right click. A box pops up giving you the option to Add Marker. Click on Add Marker.

- 1. The **Add Marker** box appears. You can select a single point in time or a range of dates or time.
  - 2. In this case, because we clicked on a date on the Electric Usage graph, the electric meter appears. But you can select a different meter by clicking the small magnifying glass to the right of meter or by using the scroll bar on the right side of the meter.
  - 3. In the Notes section, you must enter a note for yourself.
  - 4. Once entered, click **Save**.

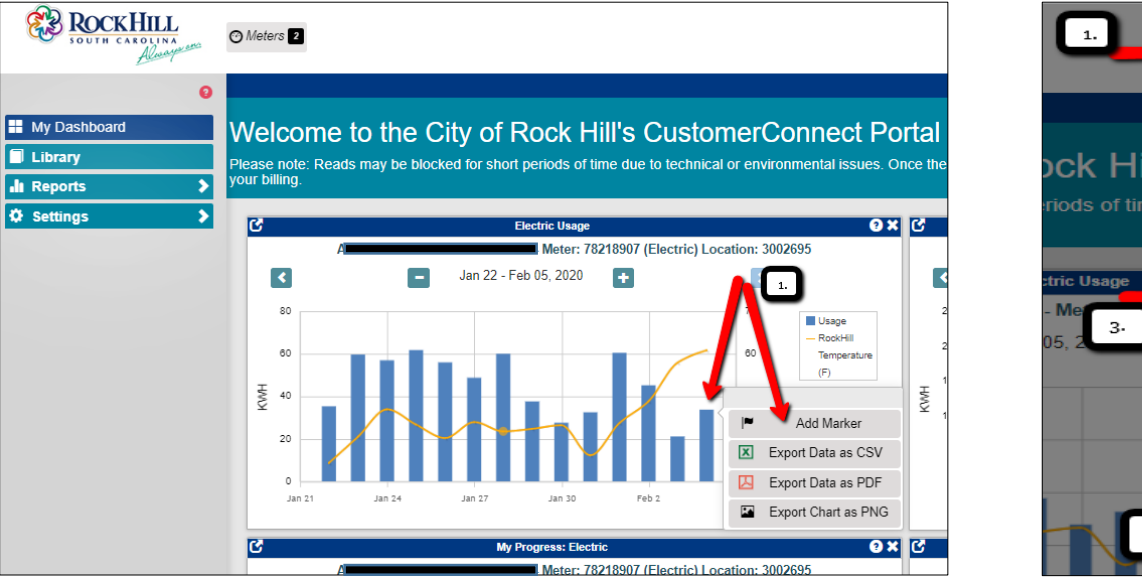

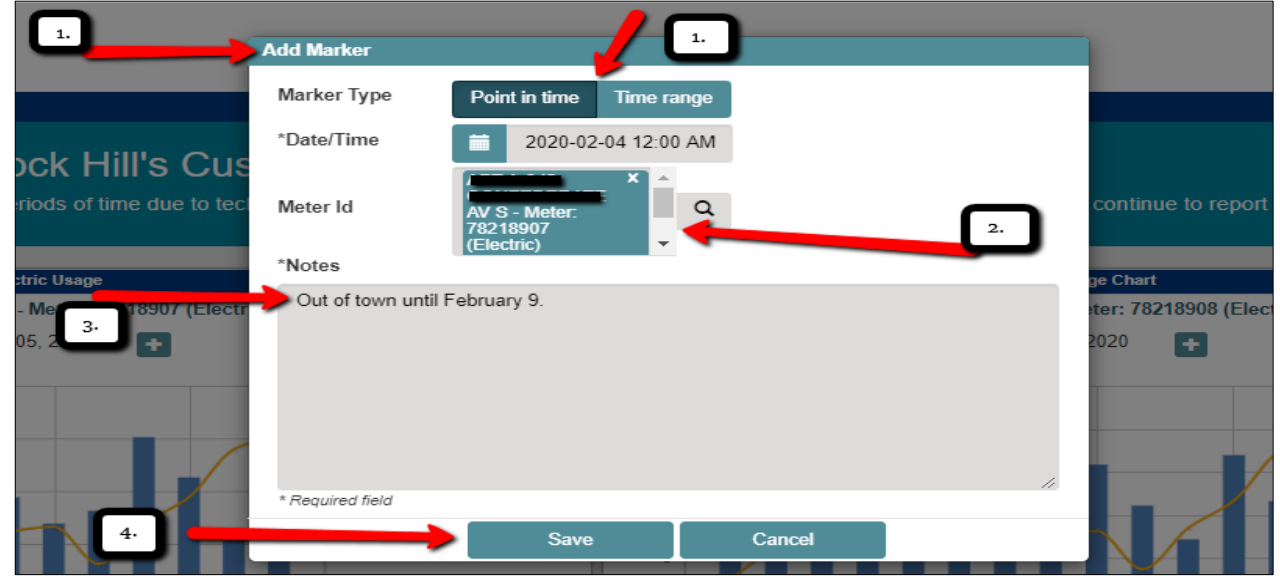

## My Widget

On the far right side of the Dashboard is an area for widgets named My Widget. This area contains direct links to helpful tutorials or frequently used features. Simply click the word in blue to go directly to the feature indicated.

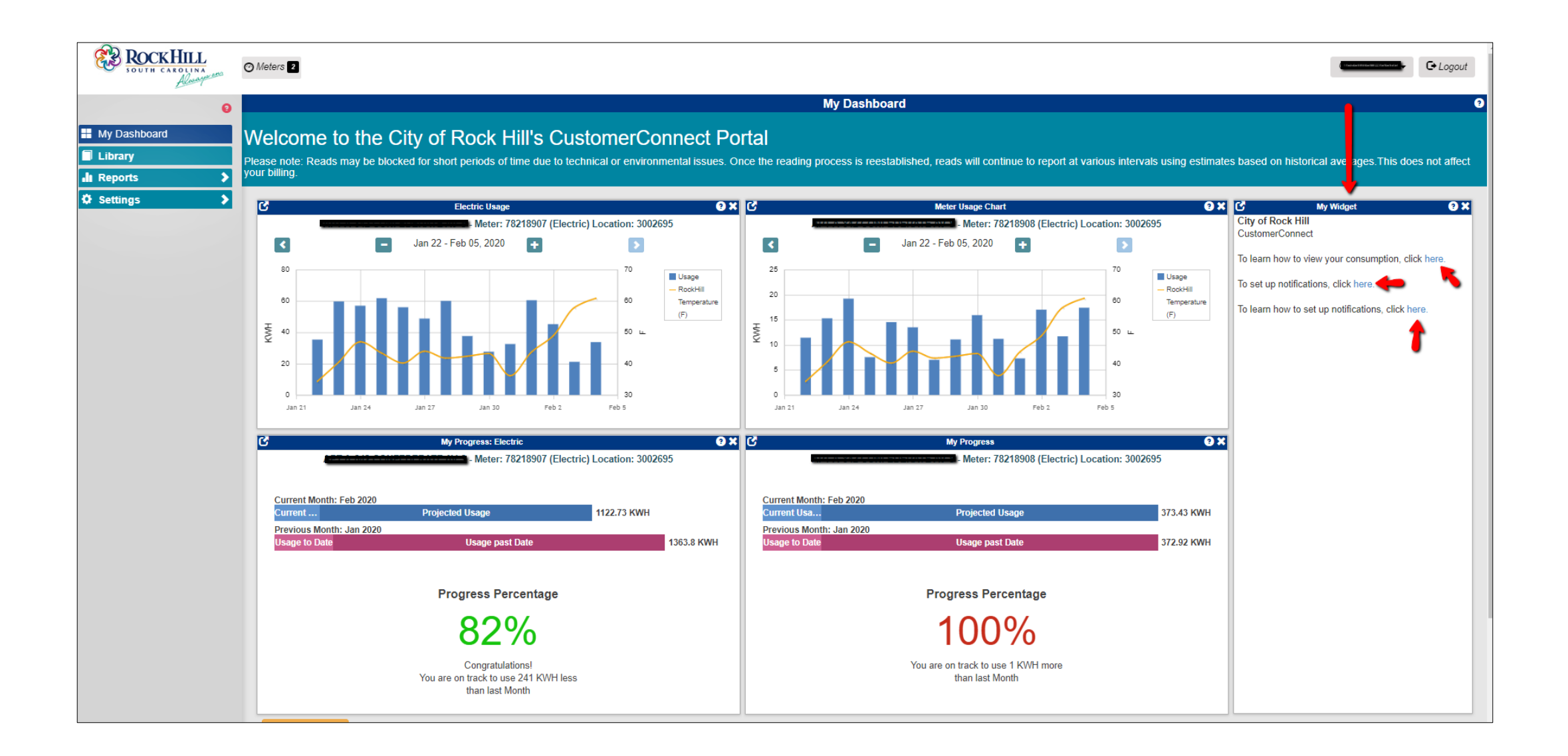